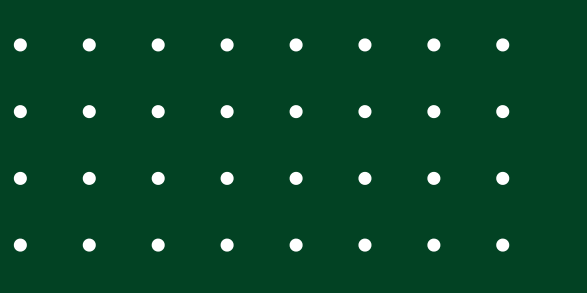

# TUTORIAL ACCESO INFORME JUGADOR GESDEP

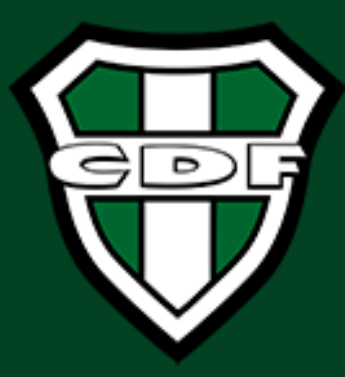

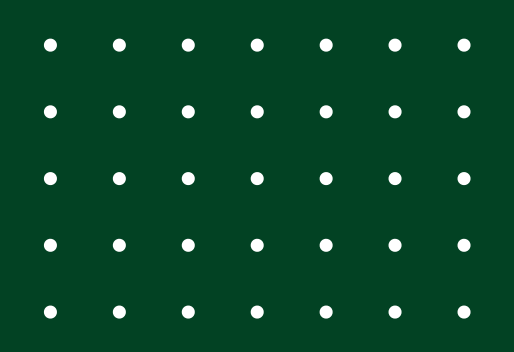

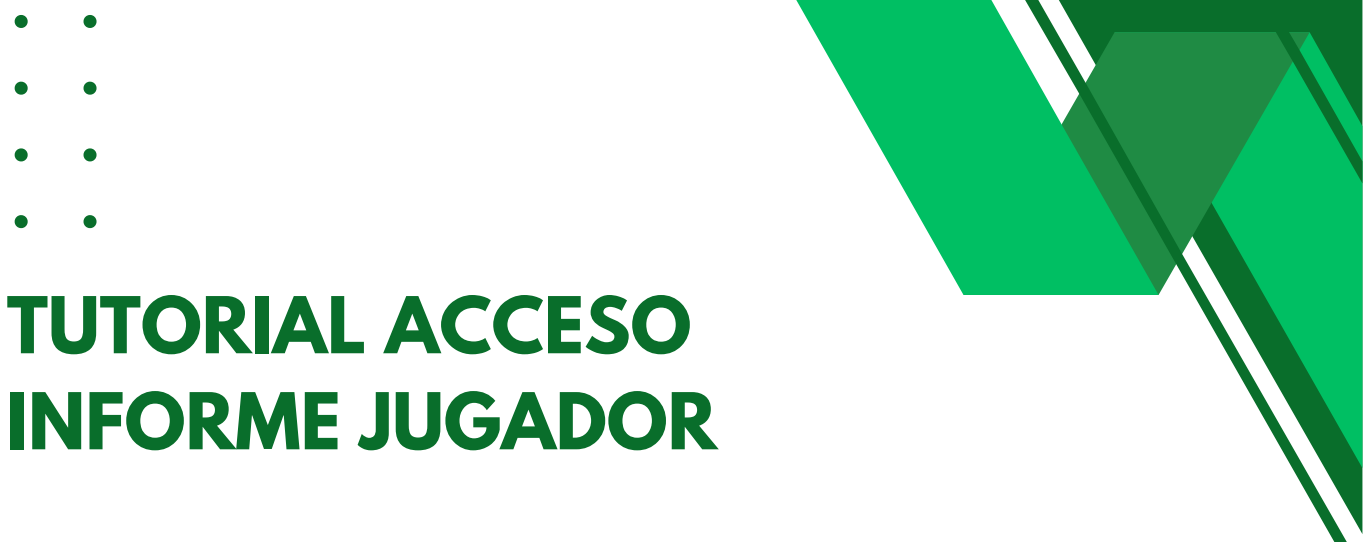

#### NOTA:

Tener el correo abierto para verificar un correo que le llegara.

Ingresar a: <u>www.informejugador.com</u>

PASO 1. Crear el usuario y la contraseña.

#### DAR CLIC EN: **Registro**

| Se | ervicio de cons      | ulta para pad | res y jugadores      |         |   |
|----|----------------------|---------------|----------------------|---------|---|
|    | Correo electrónico * |               |                      |         |   |
| •  | Contraseña           |               | Ø                    |         |   |
|    | Recuérdame           | Registro      | Olvidé la contraseña |         |   |
|    |                      | Acceder       |                      |         |   |
|    |                      |               |                      | Activar | ١ |

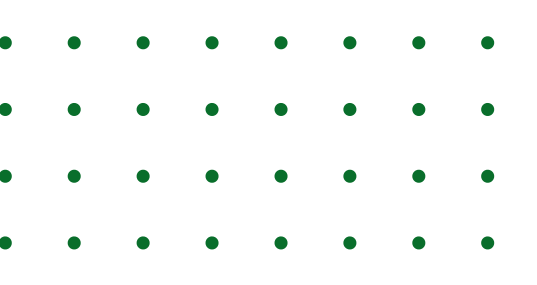

**PASO 2:** ingresar el código suministrado por el entrenador y dar clic en Siguiente.

|                             | Registro de usuario                                                                                                    |
|-----------------------------|----------------------------------------------------------------------------------------------------|
| regist<br>orreo e<br>guient | ro te permite el acceso tanto a la app como a la web con tu<br>lecrónico para ver la información del jugador. Rellena el<br>e formulario. Todos los datos son obligatorios |
| 1                           | Código                                                                                                    |
|                             | Introduzca el código proporcionado por el club *                                                                                                    |
|                             | Siguiente                                                                                                    |
| 2                           | Datos de usuario                                                                                                    |
| 3                           | Introduzca su contraseña                                                                                                    |
|                             | Cancelar                                                                                                    |

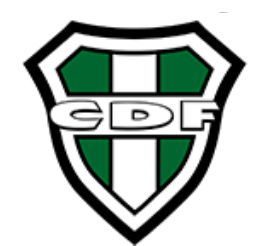

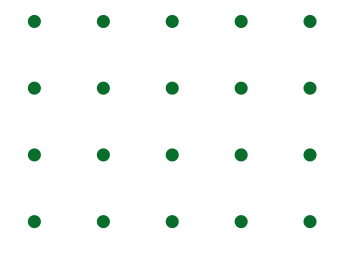

**PASO 3:** ingresar la información de la persona que va a crear el usuario y dar clic en Siguiente.

**Nota:** un correo solo se puede usar una vez, si desea crear otro usuario debe usar otro correo.

| correo<br>siguier | elecrónico para ver la información del jugador. Rellena el<br>nte formulario. Todos los datos son obligatorios |
|-------------------|----------------------------------------------------------------------------------------------------|
| 0                 | Código                                                                                                    |
| 2                 | Datos de usuario                                                                                               |
|                   | Nombre                                                                                                    |
|                   | Apellidos                                                                                                    |
|                   | Correo electrónico                                                                                             |
|                   |                                                                                                    |
|                   | Anterior Siguiente                                                                                             |

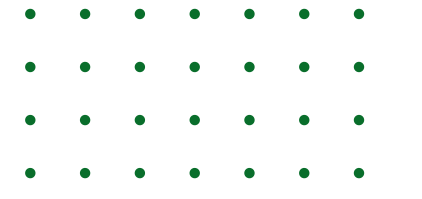

**PASO 4**: crear la contraseña acorde a las políticas (activar el botón para ver las políticas).

Después de crear la contraseña dar clic en: **Registrar** 

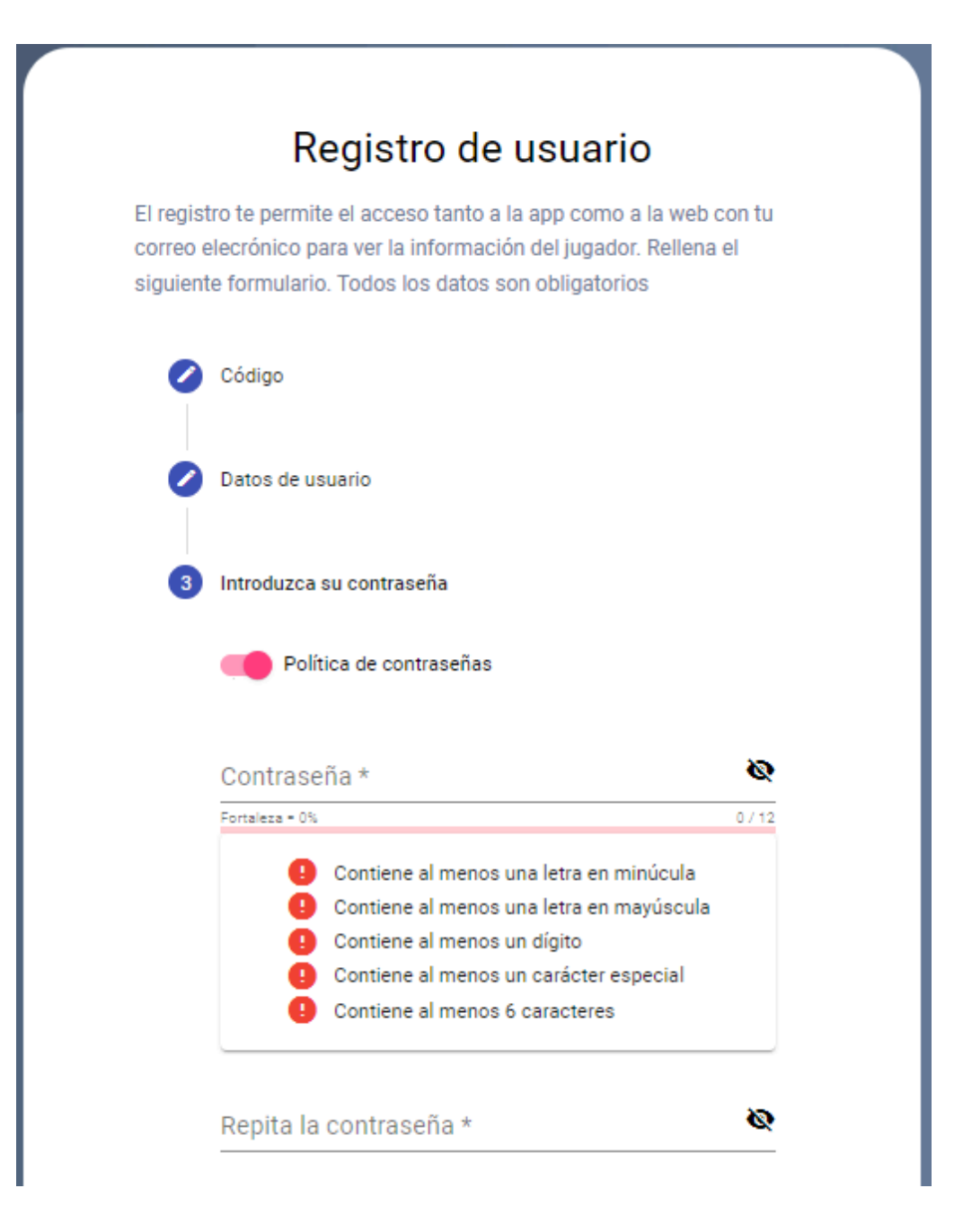

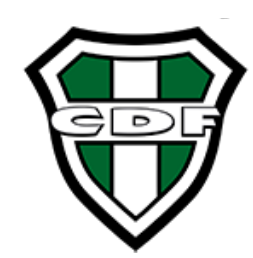

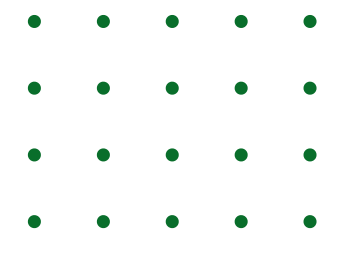

**FINALMENTE** le llegara un mensaje al correo indicado, para habilitar el usuario y la contraseña.

Confirme su correo electrónico Usuarios externos Papelera × info@gesdep.net para mí ▼ Confirme su correo electrónico Necesitamos que valide su correo electrónico. Simplemente haga clic en en el siguiente botón: Verificar Correo

Si el botón no funciona, copie el siguiente enlace en su navegador:

https://gesdep.net/infjug/#/confirmmail/8987EC00DC607CF8B8FFE2067ED61CCE7829B85A6B7F57B5A9743BB 1768BE32CA8E58613B653747567EB9805DBB600FB2DB10CE4481

Dar clic en Verificar Correo , luego esperar hasta que lo lleve de nuevo a <u>www.informejugador.com</u> ; e indique que se creo el usuario correctamente.

Nota: por el momento la consulta de la información solo se puede hacer a través de la aplicación para iOS o ANDROID.

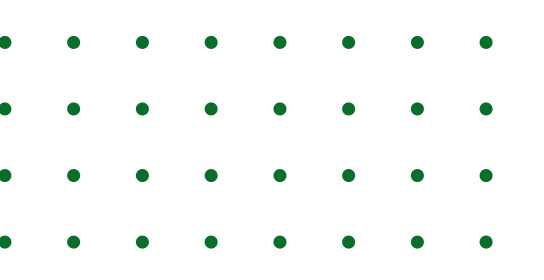

Dar clic en Verificar Correo , luego esperar hasta que lo lleve de nuevo a <u>www.informejugador.com</u> ; e indique que se creo el usuario correctamente.

Nota: por el momento la consulta de la información solo se puede hacer a través de la aplicación para iOS o ANDROID.

Les compartimos los link para descargar la aplicación según el S.O. de su celular.

### $\rightarrow$ App iOS:

https://apps.apple.com/es/app/gesdep-connect/id1578448028

#### $\rightarrow$ App ANDR01D:

<u>https://play.google.com/store/apps/detailsid=com.gesdep.gesde</u> <u>p&pli=1</u>

## GRACIAS POR SER PARTE DE NUESTRA FAMILIA,,,

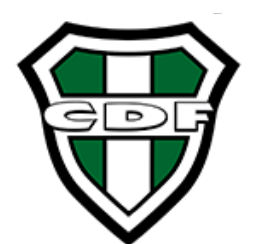

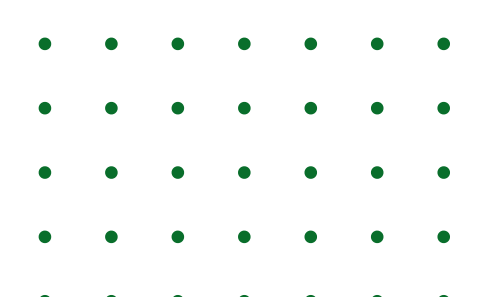